## **Conversion Snacks**

Teil 4

### Analyse von Produktdetailseiten

8. Juli 2021

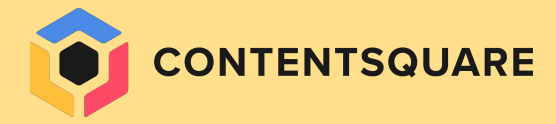

## Generelle Empfehlungen zum Aufbau von PDPs

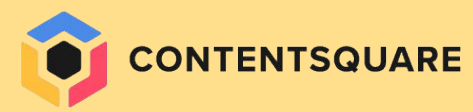

5.26%

#### WICHTIGE ELEMENTE SOLLTEN ABOVE THE FOLD ZU SEHEN SEIN

Stelle einen "Zurück"-Button bereit.

- Zeige nach dem Klicken auf ein Produktbild im Karussell ein Pop-up mit einer größeren Version des Bildes an, die Benutzer mit zwei Fingern vergrößern können.
- + Zeige die Anzahl der Bilder an und **füge Pfeile ein**, um Benutzer mit Verlaufsanzeigen oder Paginierungspunkten zum Wischen zu ermuntern.
- Füge einen Sticky CTA unten auf der Seite ein.
   Positioniere ggf. die Größenauswahl und den "In den Warenkorb"-CTA fest nebeneinander.
- Wenn Benutzer versuchen, auf den CTA zu klicken, ohne eine Größe ausgewählt zu haben: Deaktiviere den CTA, ändere den CTA-Wortlaut oder hebe die Größenauswahl hervor.

Stelle sicher, dass Bewertungen above the fold zugänglich sind, z. B. durch Klicken auf die Sterne, die als Anchor-Link fungieren.

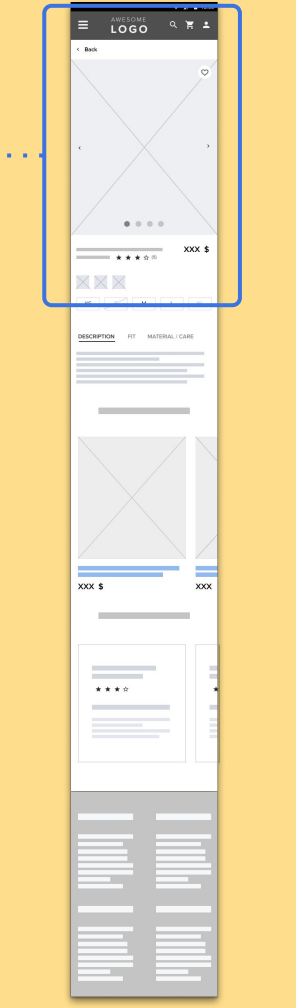

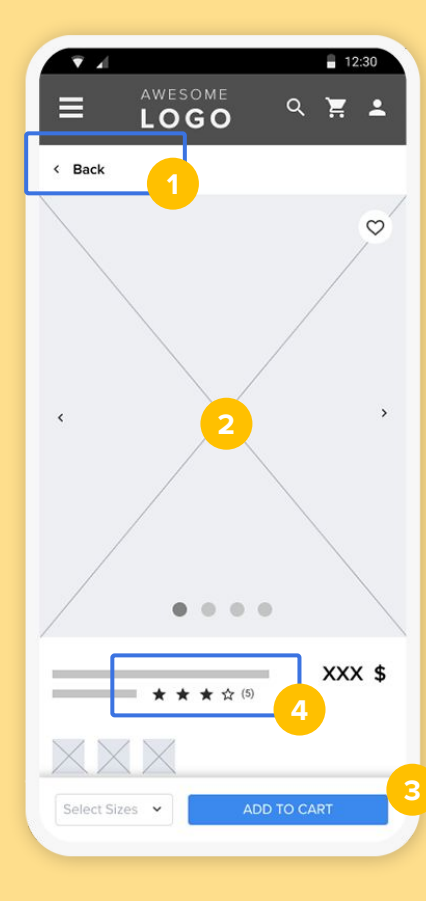

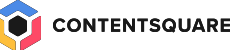

### Benchmark - Sticky CTAs

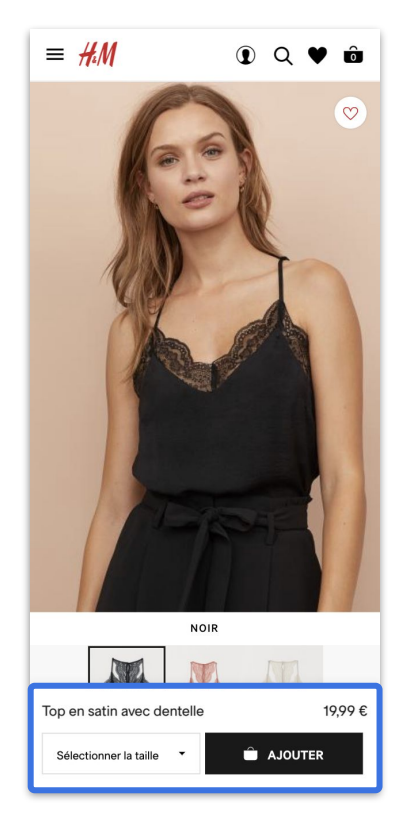

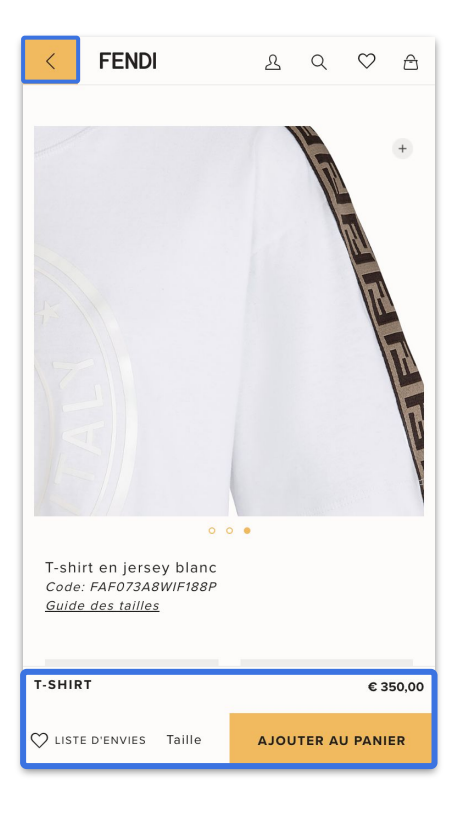

#### H&M

Produktname, Preis, Größenauswahl und "In den Warenkorb"-CTA bleiben fest verankert unten auf der Webseite.

#### **FENDI**

Zusätzlich zu Produktname, Preis, Größenauswahl und "In den Warenkorb" kann der Artikel auch über den *Sticky Banner* der eigenen Wunschliste hinzugefügt werden.

Über den "Zurück"-Button gelangen Benutzer zurück zu der Listenseite, von der sie kamen.

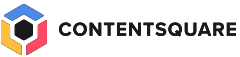

#### 2. OPTIMIEREN DER PRODUKTSEITEN

- Zeige deutlich, wenn Größen nicht verfügbar sind, durch eine durchgestrichene Größe und niedrigeren Kontrast, so dass das Feld ausgegraut aussieht.
- Stelle ggf. Produktdetails in einem horizontalen Layout bereit, mit Registerkarten oder Akkordeon-Menüs. So wird vermieden, dass die Seite zu lang wird.
- 7 Biete Cross-Selling-Optionen mit ähnlichen Produkten oder kategorieübergreifenden Produkten "für den kompletten Look".
- Option: Liste Kundenbewertungen horizontal auf, um zu vermeiden, dass die Seite länger wird.
   Vergiss nicht, diesen Bereich mit dem Link zu den Bewertungen oben auf der Seite zu verknüpfen.

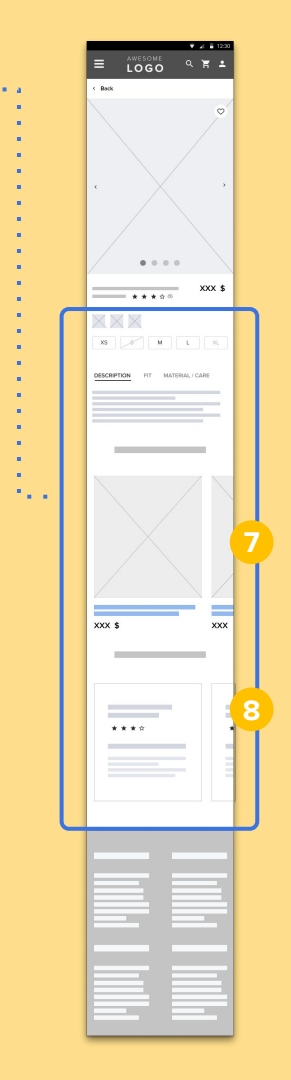

|            | AWESOME<br>LOGO                                                                                                    | ∎ 12:30<br>ス 몇 ▲ |
|------------|----------------------------------------------------------------------------------------------------|------------------|
|            | <ul> <li>● ● ● ●</li> <li>● ● ● ●</li> <li>● ● ●</li> <li>● ● ●</li> <li>● ● ●</li> <li>● ● ●</li> <li>● ● ●</li> <li>● ● ●</li> <li>● ●</li> <li>● ● ●</li> <li>● ●</li> <li>● ●</li> <li< th=""><th>xxx \$</th></li<></ul> | xxx \$           |
| XS         | 8 M L                                                                                                    | . XL             |
| DESCRIPT   | I <mark>ON</mark> FIT MATERIAI                                                                                                    | L / CARE         |
|            |                                                                                                    | -                |
| Select Siz | es 👻 ADD TO                                                                                                    | CART             |

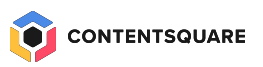

### Benchmark - Größe/CTA

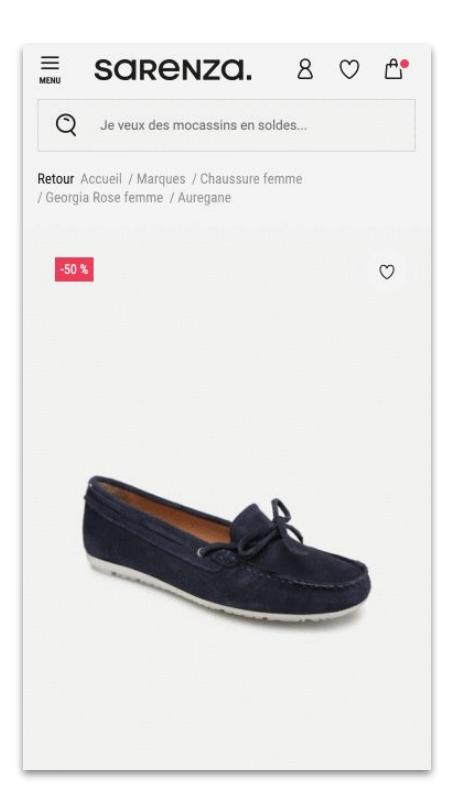

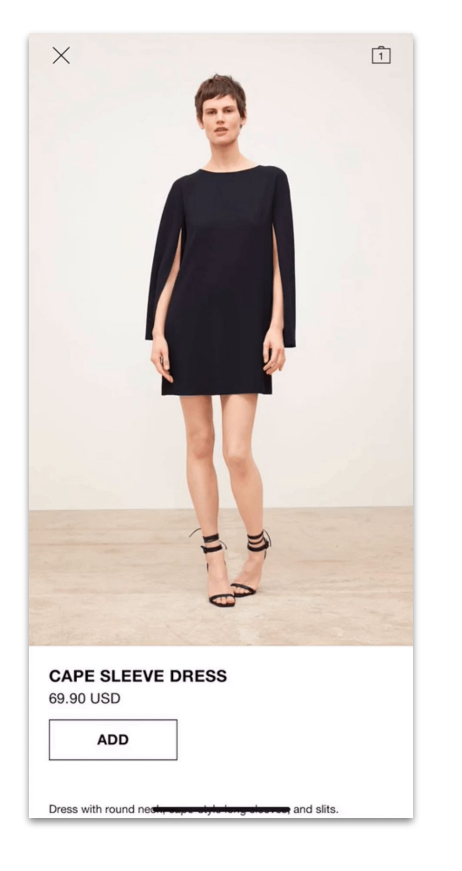

#### Sarenza

Ist im ursprünglichen Drop-down-Menü keine Größe ausgewählt, erscheint ein Größenauswahl-Pop-up, wenn Benutzer versuchen, einen Artikel in den Warenkorb zu legen.

#### Zara

Die Größenauswahl bleibt verborgen, bis Benutzer versuchen, einen Artikel in den Warenkorb zu legen. Ein Pop-up erscheint und sobald eine Größe ausgewählt ist, wird sie automatisch dem Warenkorb hinzugefügt.

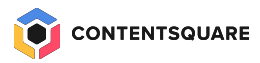

### Benchmark - Produktdetails

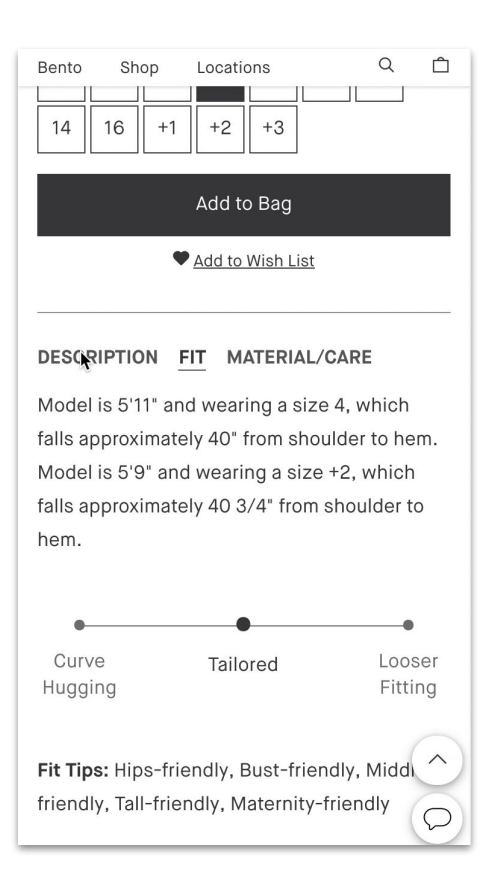

#### **MM La Fleur**

Bereiche mit Produktdetails sind horizontal statt vertikal aufgeführt, um zu vermeiden, dass die Seite zu lang wird.

Benutzer können auf die Titel der einzelnen Bereiche klicken.

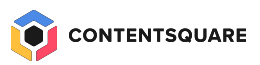

### Spezielle Merkmale

#### MERKMALE ALS HIGHLIGHTS

Anstelle langer Textabschnitte, die die besonderen Features schwerpunktmäßig hervorheben, werden die wichtigsten Merkmale und Vorteile des Produkts **optisch hervorgehoben**.

. . . . . . . . . . . . . . . . .

. . . . . . . . <mark>. . . .</mark>

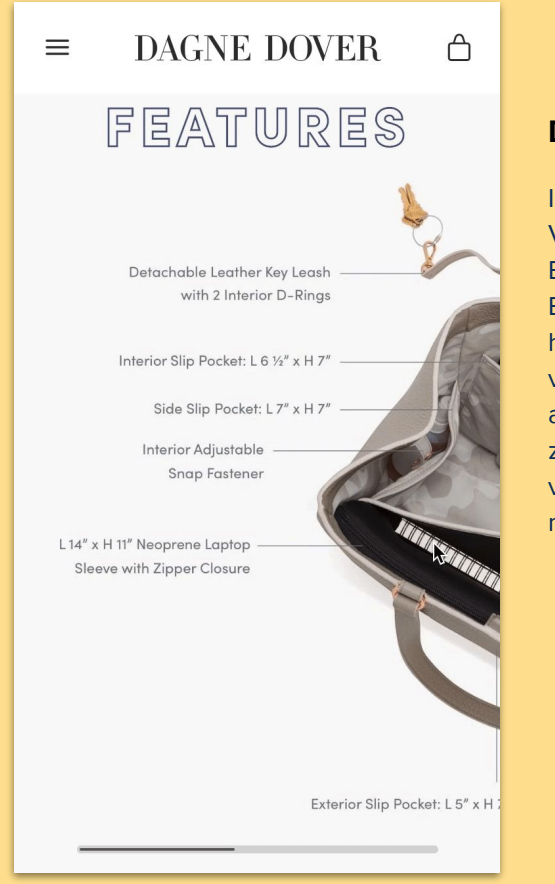

#### Dagne Dover

In der mobilen Version können Benutzer das Bild einfach horizontal verschieben, anstatt es mit zwei Fingern vergrößern zu müssen.

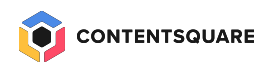

## Nicht vergessen!

### Zu manchen Produkten gibt es eine überwältigende Menge an Informationen.

## Frage dich selbst, welche Funnels oder Flows an anderer Stelle besser positioniert werden können.

Können etwa Abhol- und Zustelloptionen, Add-ons, optionale Garantieverlängerungen besser im Warenkorb, beim Checkout oder auf Seiten dazwischen untergebracht werden? Welche Informationen können als Vorschau für die PDP eingesetzt werden?

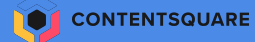

# Weniger ist mehr!

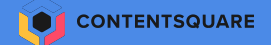

## **Die Analyse-Methodologie**

Design

Resource

HPP

viora 1 SA

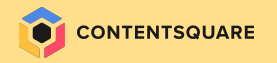

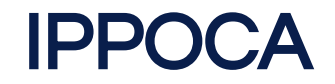

INTERFACE

**Interface** umfasst die **Seiten und Gerätetypen**, auf die wir uns fokussieren.

PERIOD

Period ist der Zeitraum der Analyse.

POPULATION

**Populations** sind die **Besucher\*Innen/Segmente**, auf die wir uns fokussieren..

**OBJECTIVE** 

COMPARISON

ACTION

**Objectives** sind die **Ziele (auch Zwischenziele)** von jeder untersuchten Seite.

**Comparison** ist der Prozess des **Vergleichens, wie erfolgreich** die gewählten Segmente im Bezug auf die Ziele in einem ausgewählten Zeitraum sind.

Action beinhaltet die tatsächliche, datengetriebene Veränderung der Seiten, um eine Verbesserung der zu erreichen.

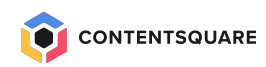

## JUNIQE – PDP Success Case

13

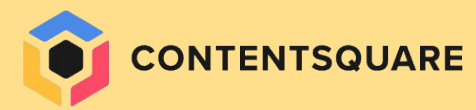

### **DAS PROBLEM**

• 55% Bounce Rate von SEA Traffic, der auf eine Produktdetailseite geleitet wird

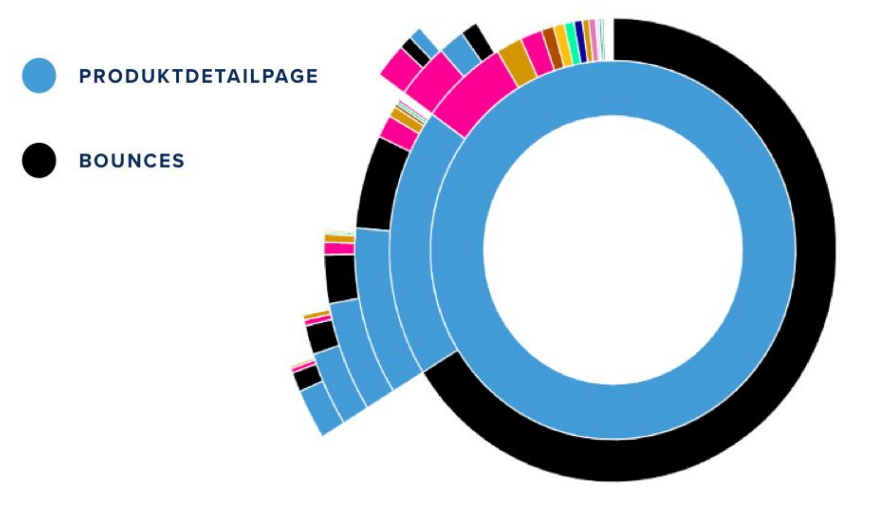

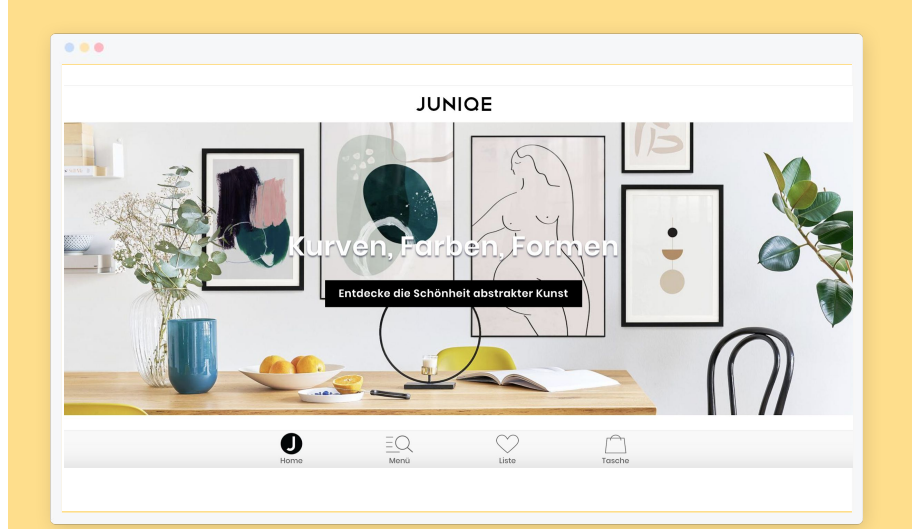

### **2.** DER LÖSUNGSANSATZ

#### Attraktivitätsrate

Wie viele der Benutzer, die das Element gesehen haben, klicken dann auch darauf?

-> Kombination aus Exposure & Click Rate

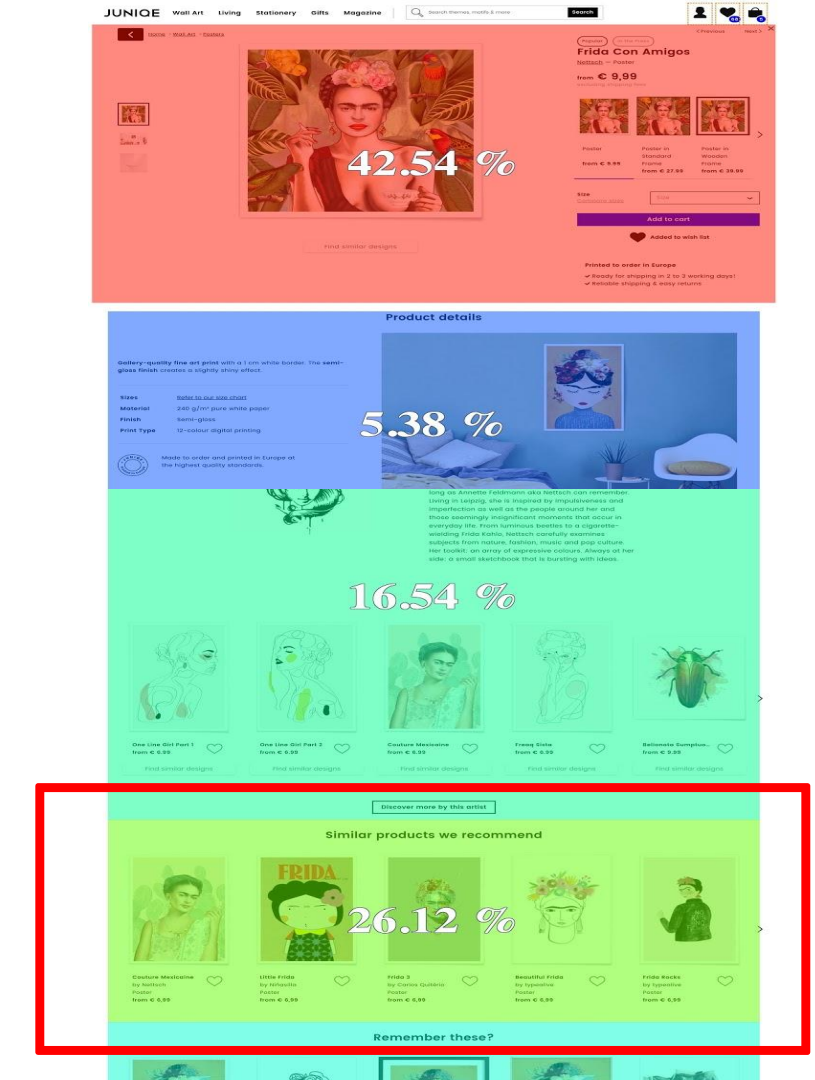

### **3.** UMSETZUNG (TEIL 1 – PDP)

- Produktempfehlungen direkt
   unterhalb des CTA
- Neuer Header (Lieferzeit, Versandkosten, Rückgaberecht)

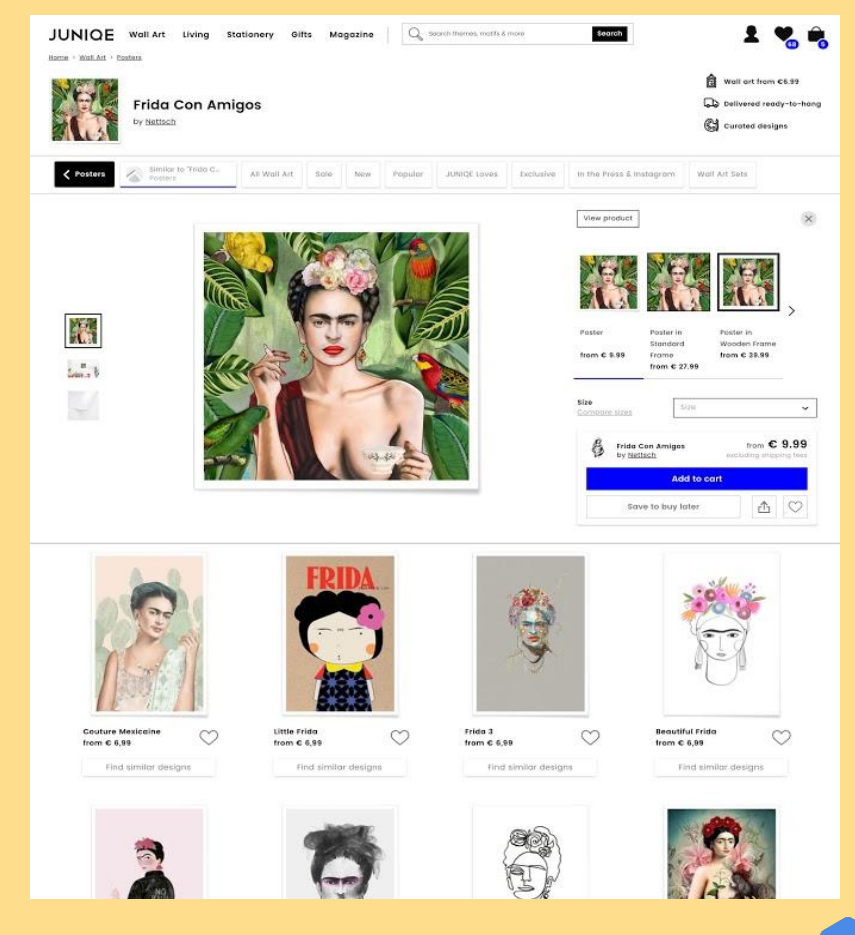

### 4. UMSETZUNG (TEIL 2 – Neue LP)

Außerdem wurden User von Google auf eine Listenseite, die ähnliche Designs anzeigt, geleitet, mit vorausgewählten Filtern basierend auf den Suchbegriffen.

- Traffic kommt auf neue Listenseite (A/B Test)
- Vorausgewählte Filter basierend auf Suchbegriff

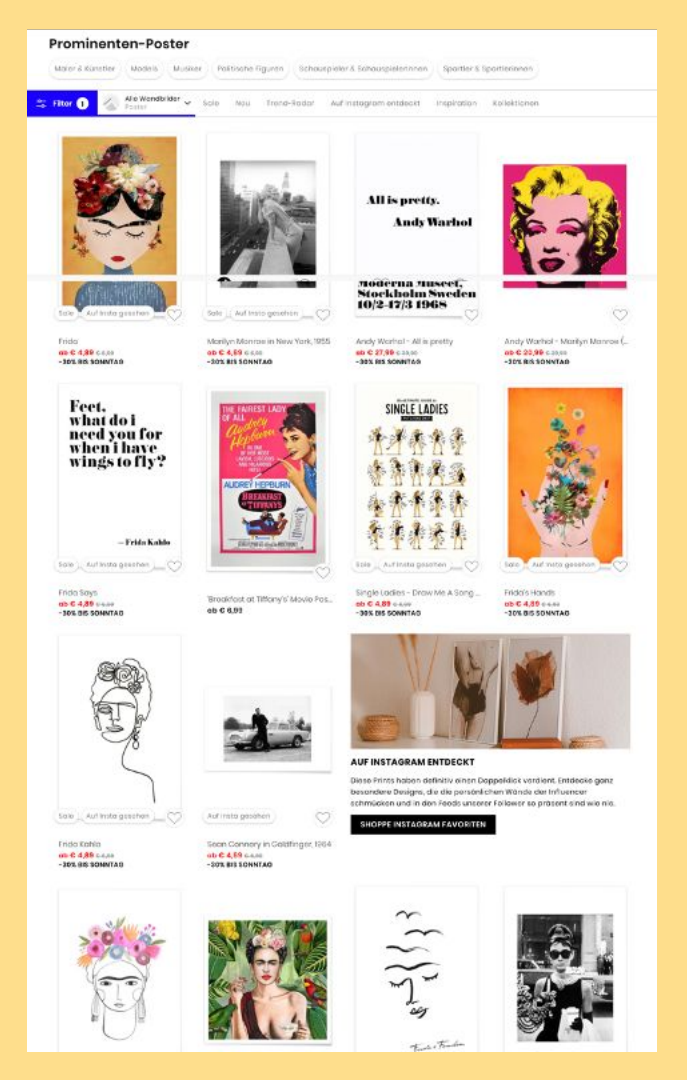

17

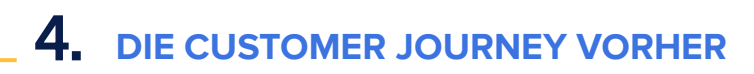

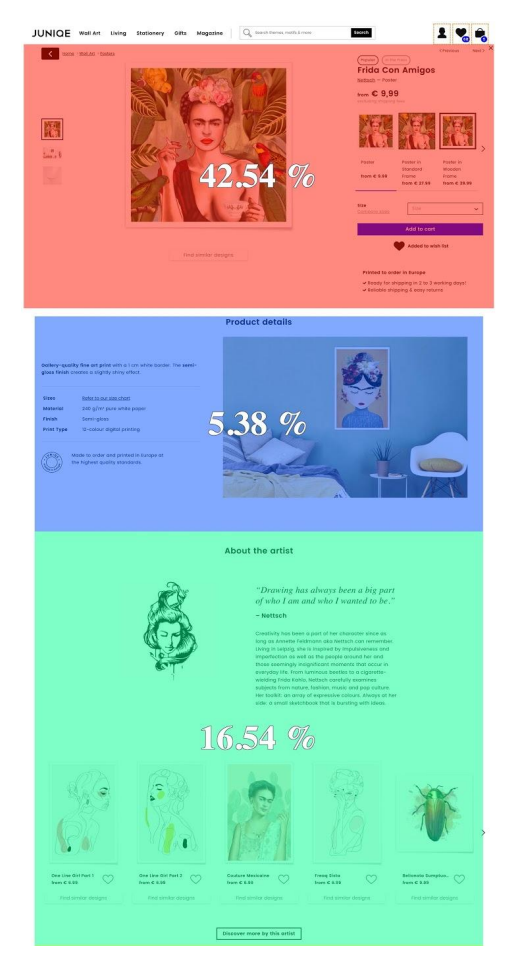

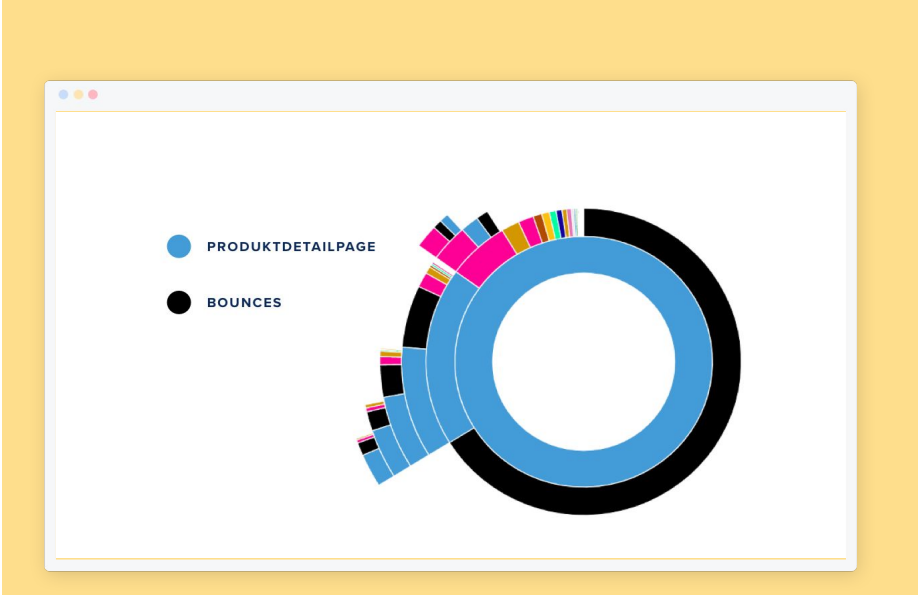

### **4.** DIE CUSTOMER JOURNEY NACHHER

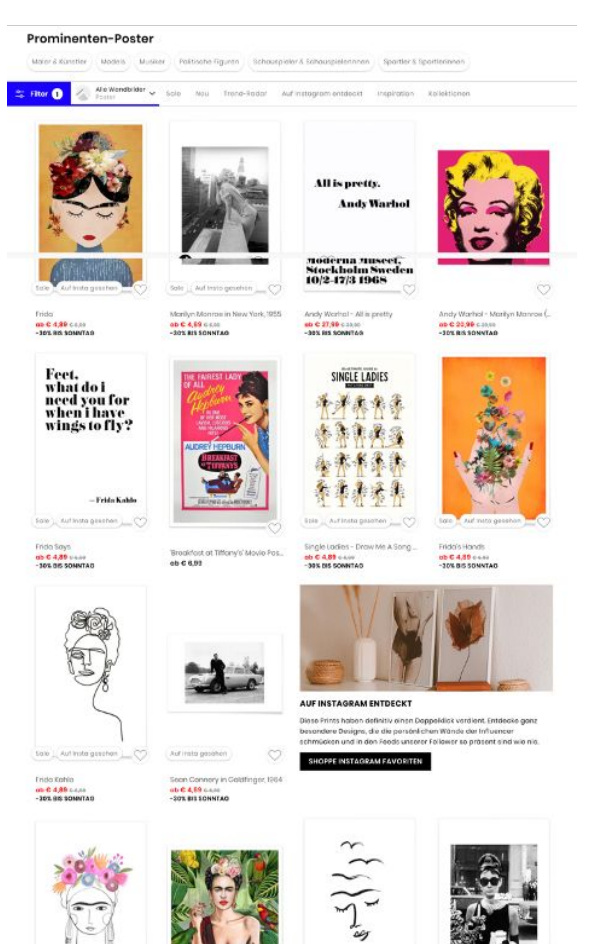

the states

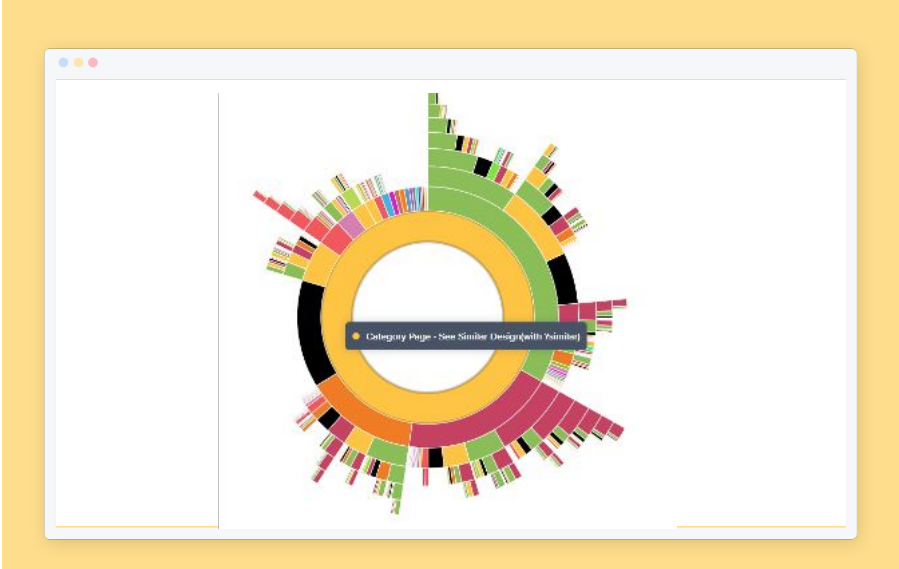

### **DAS ERGEBNIS**

### 100%

gestiegene Conversion Rate von SEA Traffic

83%

niedrigere Bounce Rate

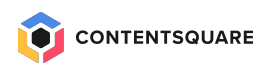

## Retail Möbel – PDP Success Case

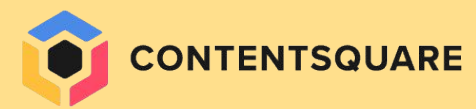

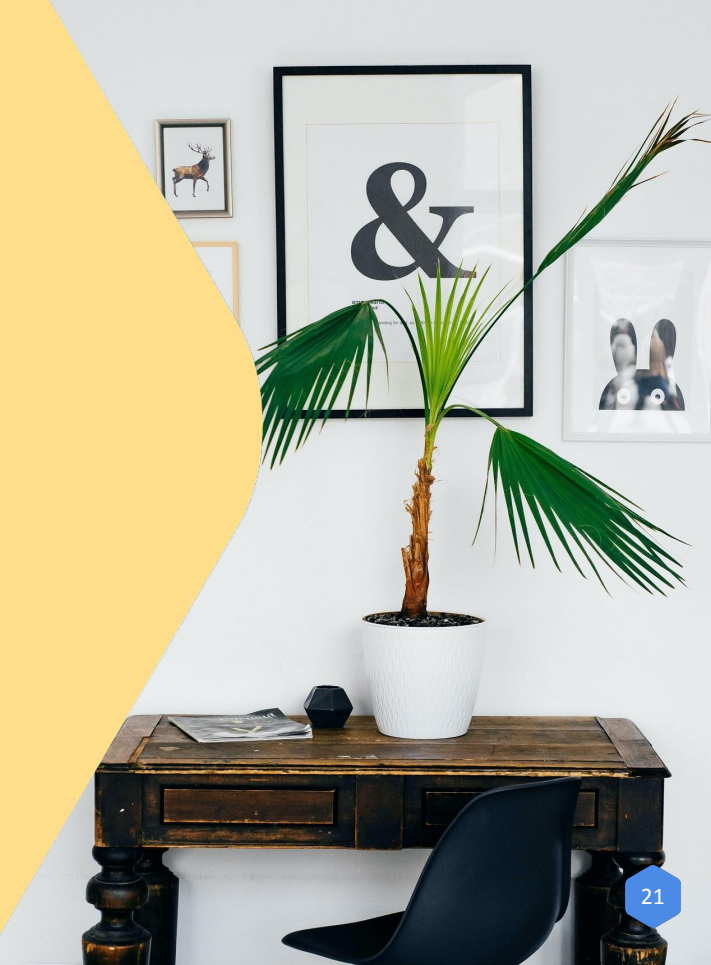

### Weniger als 23 % der Besucher sehen die Produktdetails, weniger als 14 % zeigen andere Produkte an

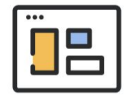

#### 99.9% 100% 22% 2.4% 99.4% 63.8% 63% 13% 2% 54.7% 48.7% 1.64% 9% 1.5% 30%

#### **Exposure Rate**

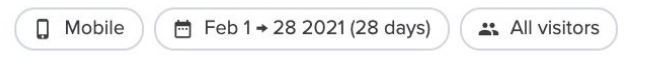

#### **Fragestellung:**

Was sehen sich Benutzer an? Sind die Feature für Benutzer bestmöglich positioniert?

#### Insights:

Die Seite enthält zu viele Informationen/Inhalte, weshalb viele Benutzer die Seite verlassen und möglicherweise wichtige Inhalte oder andere Produkte verpassen.

#### **Empfehlungen:**

Weniger ist mehr. Finde heraus, an welchen Features Benutzer am meisten interessiert sind. Hebe diese hervor und blende den restlichen Inhalt mit interaktionsfähigen Funktionen aus.

### Die niedrige Exposure Rate empfohlener Produkte wirkt sich direkt auf Engagement und Conversions aus

134%

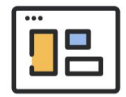

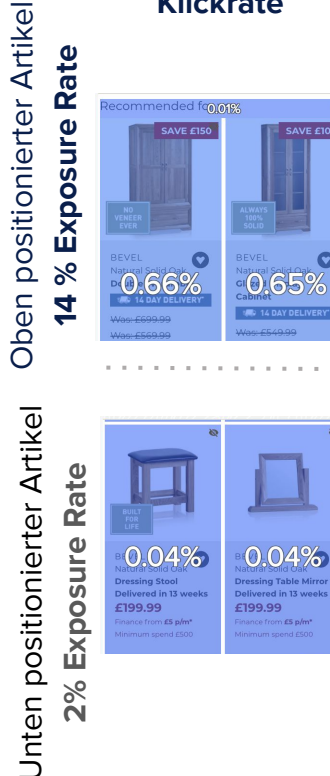

**Klickrate** 

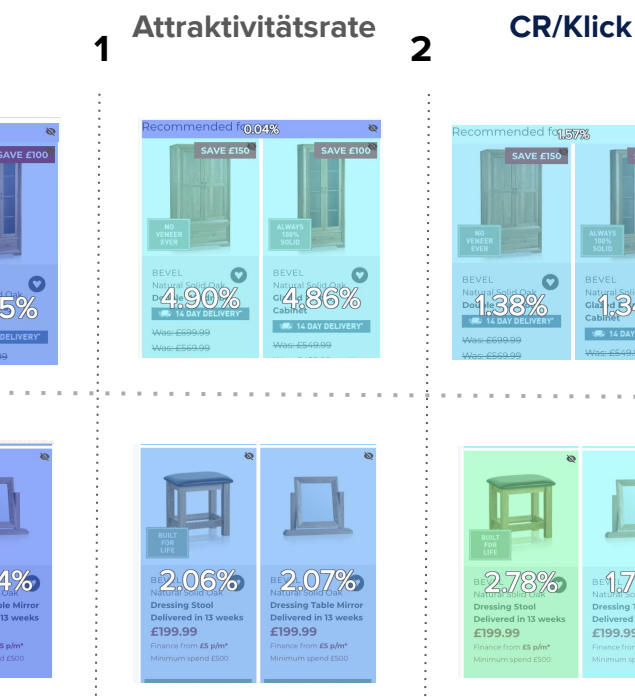

Feb 1 → 28 2021 (28 days) Mobile

All visitors

#### Fragestellung: Wie interagieren Benutzer mit empfohlenen Produkten?

#### Insights:

Die Anzahl der empfohlenen Produkte auf der Seite verlängert die Seite, erhöht aber nicht die Interaktion. Es ist wahrscheinlicher, dass Besucher auf oben positionierte Artikel klicken, als auf Artikel weiter unten, selbst wenn die Chance einer Conversion nicht notwendigerweise höher ist.

#### **Empfehlungen:**

Erstelle Produktempfehlungs-Widgets mit nur ein paar Produkten, wie etwa:

- 1. Ähnliche/empfohlene Produkte
- 2. Ergänzende Produkte
- 3. Zuletzt angesehene Produkte

### Empfehlung

Einsatz von Cross-Selling und optimales Ausnutzen des Bildschirmplatzes

- Füge ggf. eine Cross-Selling-Auswahl hinzu.
  - Empfohlene Produkte
  - Was andere Kunden interessiert
  - Passende Produkte
  - Kürzlich angesehen
- Zeige Produkte in einem Karussell anstelle eines Listenformats.
  - Das spart Platz und gibt die Möglichkeit, mehr Produkte/unterschiedliche Cross-Selling-Optionen anzuzeigen.

|                    | $\rightarrow$            |
|--------------------|--------------------------|
| Delivery & Returns | ÷                        |
| Reviews ★★★★       | 2134 ->                  |
| Have a<br>We're he | question?<br>ere to help |
| Co                 | Call Us                  |
|                    |                          |
|                    |                          |
| Compare Similar    | Items                    |
| Compare Similar    | Items                    |
| Compare Similar    | Items                    |

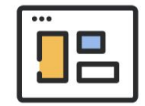

### Bei Benutzern, die auf empfohlene Produkte klicken, ist die Conversion-Wahrscheinlichkeit 4x höher

| O  |                 | a cicked of feconimended |            |                    | on i march clicked on recommended |             |
|----|-----------------|--------------------------|------------|--------------------|-----------------------------------|-------------|
|    | No. of sessions | Percentage of traffic    | Revenue    | No. of conversions | Conversion rate                   | Bounce rate |
|    | 57,627          | 2.17%                    | £703,764   | 803                | 1.39%                             | 1.89%       |
| 3) | 1,723,294       | 65.0%                    | £3,283,309 | 5,823              | 0.34%                             | 54.1%       |

#### Impact Quantification

| Opportu | nities                                                                                                    | Revenue per session         | Revenue sum |
|---------|----------------------------------------------------------------------------------------------------|-----------------------------|-------------|
|         | The conversion rate of segment (A) is 1.06 percentage points higher than the conversion rate of segment (B). This could correspond to a revenue win of £670 per session difference in conversion rates. [2] Open our help center to read more about how to interpret this result. | , if it is the root cause c | of the      |

#### **Empfehlungen**

Erhöhe Engagement und Sichtbarkeit der empfohlenen Produkte durch:

- Optimieren des oberen Teils der Seite, um die Seitenlänge zu reduzieren
- Positionieren der Produktempfehlungen weiter oben auf der Seite
- Leiten der Benutzer zu den am meisten empfohlenen Produkten über gezielte Widgets

### Erwarteter ROI – Steigern des Prozentsatzes der Besucher, die sich zu den empfohlenen Produkten durchklicken

| Currently, of the<br>If 5% more visitors did, | 1,934,600 | monthly visitors to the page, | 3.2%<br>3.4% | (62601 visitors)<br>(65731 visitors) | achieve the desired bel<br>would achieve the desi | naviour.<br>red behaviour. |                  |
|-----------------------------------------------|-----------|-------------------------------|--------------|--------------------------------------|---------------------------------------------------|----------------------------|------------------|
|                                               |           |                               |              | 3130                                 | additional visitors a mo                          | nth would achie            | ve the desired b |
|                                               |           | Consistent                    | CD           | 401/                                 | Payanua                                           |                            |                  |
| If visitors achieved the desired b            | oehaviour | 3,130                         | 1.4%         | £876                                 | £38,088                                           |                            |                  |
| If they didn't                                |           |                               | 0.3%         | £563                                 | £5,991                                            |                            |                  |
|                                               |           |                               |              |                                      | Additional Revenue<br>(monthly):<br>£32,100       |                            |                  |

#### Auswirkung auf den erwarteten ROI bei Mobilgeräten:

Bei Mobilgeräten beträgt der geschätzte jährliche Umsatzzuwachs bei einer **5-prozentigen** Steigerung *der Anzahl der Benutzer, die auf den Bereich mit empfohlenen Produkten klicken,* **440.385** €.

## +440K €

ERWARTETER JÄHRLICHER ROI

### PDP auf Mobilgeräten: Steigern der Klicks auf empfohlene Produkte

#### **ERKANNTE HERAUSFORDERUNG**

Nur 14 % der Besucher, die die PDP auf einem Mobilgerät anzeigen, scrollen nach unten, um die empfohlenen Produkte anzusehen.

#### **INSIGHTS**

- Die niedrige Exposure Rate empfohlener Produkte wirkt sich direkt auf Engagement und Conversions aus.
- Die Quantifizierung der Auswirkungen half uns, die potenziellen Folgen hinsichtlich Conversions und Umsatz zu messen: Bei Benutzern, die auf empfohlene Produkte klicken, ist die Conversion-Wahrscheinlichkeit 4x höher.

#### LÖSUNG

- Optimieren und Reduzieren des Inhalts oben auf der Seite
- Erstellen von Produktempfehlungs-Widgets mit nur ein paar Produkten

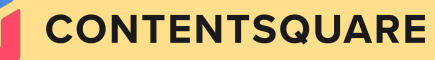

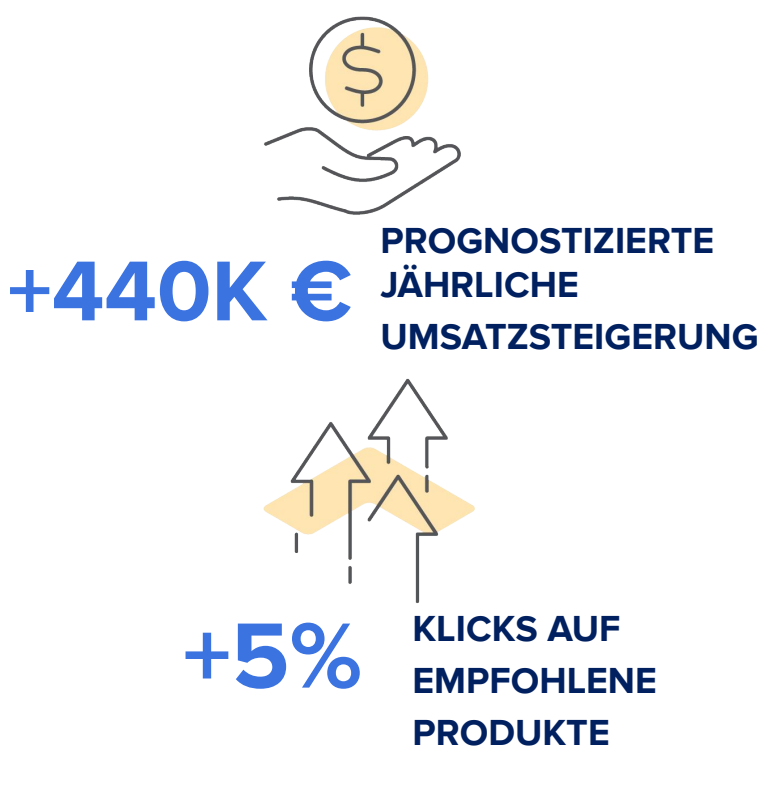

### Tipps für das Analysieren von PDPs

2

Untersuche die Journeys im Hinblick auf die PDP.

Prüfe die Journey Analysis. Wie verläuft die häufigste Journey inkl. PDP? Gibt es unerwartetes Verhalten oder wiederholtes Wechseln hin zur PDP und wieder weg? Finde heraus, welche Produktseiten am besten funktionieren. 3 Finde heraus, welche Produktinfos für deine Benutzer wichtig sind.

4 Untersuche die Performance von Garantie und Add-ons.

Erstelle ein detailliertes Mapping, indem du URLs derselben Kategorie in einer Gruppe zusammenfasst. Mit dem Page Comparator kannst die Performance der einzelnen Kategorien vergleichen. Was führt zu den meisten Seitenaufrufen und/oder Conversions? Prüfe Klickrate, Zeit vor dem ersten Klick und Conversion Rate. Prüfe anhand der Attraktivitätsrate, welche beliebten Elemente *below the fold* sind. Bestimme über die Engagement Rate, was vielleicht nicht sichtbar ist, aber Aufmerksamkeit auf sich ziehen würde. Sollten manche Details priorisiert werden?

Führe A/B-Tests hinsichtlich Garantie und Add-ons auf PDPs, Warenkorb- und Checkout-Seiten durch. Vergleiche Conversion und Engagement. Welche Seiten zeigen die bessere Performance?

28

### Die häufigsten Empfehlungen

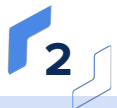

#### Gib Cross-Selling eine Chance.

Cross-Selling-Optionen müssen nicht so weit unten auf der Seite stehen. Du kannst sie auch höher positionieren, z.B. oberhalb/neben der Produktbeschreibung oder in der Nähe der Hauptproduktseiten.

Verbessere die Empfehlungen und zeige ähnliche Produkte, Produkte derselben Marke oder kategorieübergreifende Produkte "für den kompletten Look".

#### Sticky CTA.

Stelle sicher, dass sich der "In den Warenkorb"-CTA *above the fold* befindet und dort auch bleibt, wenn Benutzer durch die Seite scrollen.

Positioniere die Größenauswahl oder den "Zur Wunschliste hinzufügen"-CTA neben den "In den Warenkorb"-CTA.

Platziere diesen CTA auf Mobilgeräten fix am unteren Rand der Seite (Sticky CTA). 3

### Wichtige Produktmerkmale *above the fold.*

Wenn Benutzer verschiedene Farben auswählen, sollte die gewählte Farboption gleichzeitig im Bild sichtbar sein. Benutzer sollten die Produkthighlights und -informationen *above the fold* sehen und/oder darauf zugreifen können.

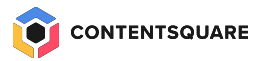

## Freiwillige vor - Live review

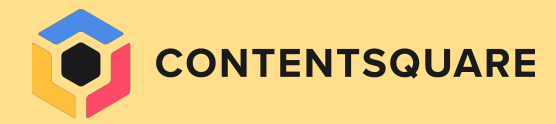

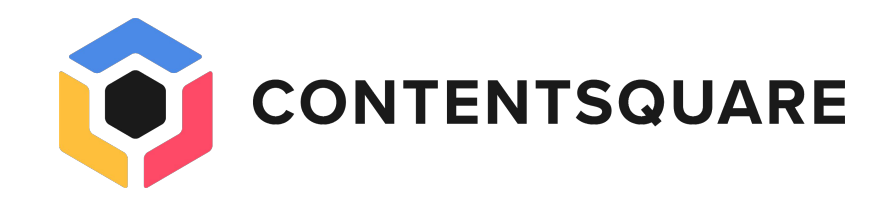

## Thanks

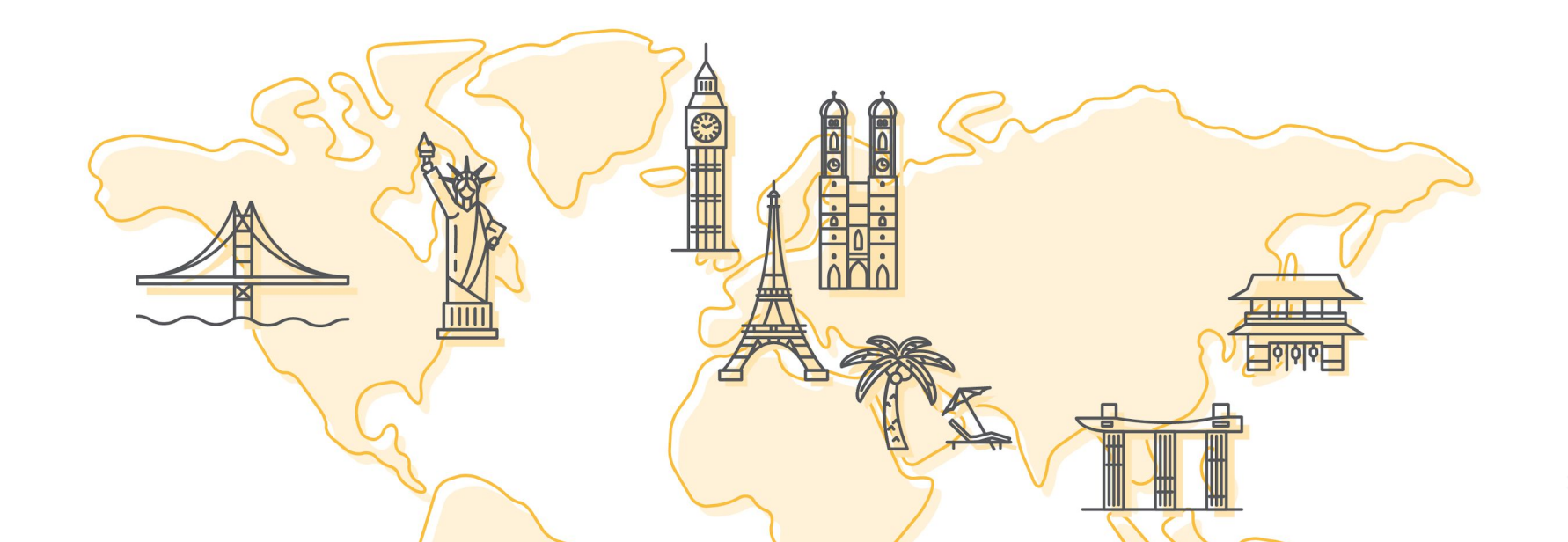